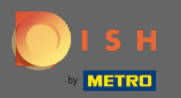

Теперь вы находитесь в панели администратора в разделе Настройки. Здесь вы можете управлять всей информацией, связанной с учетной записью.

| DISH RESERVATION          |                                                                                                    |          |           |                                                                                                    | HD*Tutorial               | <u> 4</u><br>4<br>4 |         |
|---------------------------|----------------------------------------------------------------------------------------------------|----------|-----------|----------------------------------------------------------------------------------------------------|---------------------------|---------------------|---------|
| E Reservations            | My Establishment                                                                                                    |          |           | My Data                                                                                                    |                           |                     |         |
| 🎢 Menu                    | Establishment Details                                                                                                    |          |           | Contact                                                                                                    |                           |                     |         |
| 🛎 Guests                  | Establishment Name                                                                                                    |          |           | Phone (+49) •                                                                                                    |                           |                     |         |
| eedback                   | Street                                                                                                    |          |           |                                                                                                    |                           |                     |         |
| 🗠 Reports                 | Training Street 007                                                                                                    |          |           | Email<br>hello@establishment.com                                                                                    |                           |                     |         |
| 🌣 Settings 👻              | Additional Country                                                                                                    |          | Country   | Website                                                                                                    |                           |                     |         |
| O Hours                   |                                                                                                    |          | Germany - | http://www.establishment.com                                                                                        |                           |                     |         |
| Reservations              | Postal code City                                                                                                    |          |           | Contact language                                                                                                    |                           |                     |         |
| <br>▲ Tables/Seats        | 11111                                                                                                    | Berlin   |           | Deutsch                                                                                                    |                           |                     |         |
| % Offers                  | Time zone                                                                                                    |          |           | l seel                                                                                                    |                           |                     |         |
| ♠ Notifications           | All dates of the reservation system will be displayed according to this time<br>zone. The time zone is derived from the restaurant address automatically. |          |           | Legal                                                                                                    |                           |                     |         |
| 🕈 Account                 | Europe/Berlin                                                                                                    |          |           | For legal reasons your website has to provide a privacy policy. You can use our<br>default version or use your own. |                           |                     |         |
| ⑦ Help                    | Current time in this time zone: <b>() 12:34 AM</b>                                                                                                    |          |           | <ul> <li>Use our default privacy policy</li> <li>Use your own privacy policy</li> </ul>                             |                           |                     |         |
|                           |                                                                                                    |          |           | SAVE                                                                                                    |                           |                     |         |
| Too many guests in house? | Designed by Hospitality Digital CmbH, All rights r                                                                                                    | eserved. |           |                                                                                                    | FAQ   Terms of use   Impr | rint   Data F       | Privacy |

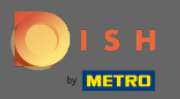

0

Данные о заведении можно редактировать в разделе «Мое заведение». Примечание. Не забудьте сохранить изменения, нажав «Сохранить».

| <b>DISH</b> RESERVATION                                |                                                                                                    |          |         |                      |                                                        |       | HD*Tutorial             | মুদ্দ<br>এচি <b>শ</b> |         |
|--------------------------------------------------------|----------------------------------------------------------------------------------------------------|----------|---------|----------------------|--------------------------------------------------------|-------|-------------------------|-----------------------|---------|
| Reservations                                           | My Establishment                                                                                                    |          |         |                      | My Data                                                |       |                         |                       |         |
| 🎢 Menu                                                 | Establishment Details                                                                                                    |          |         | Contact              |                                                        |       |                         |                       |         |
| 🛎 Guests                                               | Establishment Name                                                                                                    |          |         | Phone (+49) -        |                                                        |       |                         |                       |         |
| Feedback                                               | Street                                                                                                    |          |         | Emell.               |                                                        |       |                         |                       |         |
| 🗠 Reports                                              | Training Street 007                                                                                                    |          |         | hello@establishm     | ient.com                                               |       |                         |                       |         |
| 🌣 Settings 👻                                           | Additional Country                                                                                                    |          | Website |                      |                                                        |       |                         |                       |         |
| ③ Hours ☑ Reservations                                 | Postal code                                                                                                    | City     | Connary | http://www.establ    | ishment.com                                            |       |                         |                       |         |
| ≞ Tables/Seats<br>% Offers                             | IIIII     Berlin       Time zone                                                                                                    |          |         | Deutsch              |                                                        | •     |                         |                       |         |
| ♠ Notifications                                        | All dates of the reservation system will be displayed according to this time<br>zone. The time zone is derived from the restaurant address automatically. |          |         | For legal reasons yo | ur website has to provide a privacy policy. You can us | e our |                         |                       |         |
| Account                                                | Europe/Berlin                                                                                                    |          |         | default version or u | se your own.                                           |       |                         |                       |         |
| ⑦ Help                                                 | Current time in this time zone: ① 12:34 AM                                                                                                    |          |         | Ouse your own pr     | ivacy policy                                           |       |                         |                       |         |
|                                                        |                                                                                                    |          |         |                      | SAVE                                                   |       |                         |                       |         |
|                                                        |                                                                                                    |          |         |                      |                                                        |       |                         |                       |         |
|                                                        |                                                                                                    |          |         |                      |                                                        |       |                         |                       |         |
| Too many guests in house?<br>Pause online reservations | Designed by Hospitality Digital GmbH. All rights r                                                                                                    | eserved. |         |                      |                                                        |       | FAQ   Terms of use   Im | print   Data F        | Privacy |

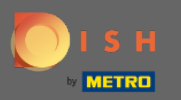

Данные, касающиеся личной информации, можно редактировать в разделе «Мои данные». Вы также можете экспортировать данные, а также удалить учетную запись. При удалении учетной записи учетная запись DISH не будет затронута. Примечание. Не забудьте сохранить изменения, нажав «Сохранить».

| DISH RESERVATION                  |                                                       |                                                                                                    | HD*Tutoria       |                     |
|-----------------------------------|-------------------------------------------------------|----------------------------------------------------------------------------------------------------|------------------|---------------------|
| Reservations                      | My Establishment                                      | e My Data                                                                                                    |                  |                     |
| 🎢 Menu Personal                   | Information                                           | Export Data                                                                                                    |                  |                     |
| Cuests                            | •                                                     | You have the right to receive your data in a structured, commonly used and<br>machine-readable format in order to transmit it to another controller.         |                  |                     |
| Feedback                          | lect *                                                | 🛓 Export data                                                                                                    |                  |                     |
| First Name<br>⊡ Reports HD*Traini | •<br>ing                                              | Delete Account                                                                                                    |                  |                     |
| 🗢 Settings 🚽 🕹                    | •                                                     | This will delete your Online Reservation Tool account and all data associated<br>with it from HD*Tutorial. This cannot be undone. Please note that your DISH |                  |                     |
| Hours                             |                                                       | account and any other products associated with it will remain unaffected and<br>you will have to delete them separately.                                     |                  |                     |
| Reservations                      |                                                       | Delete Account                                                                                                    |                  |                     |
| A Tables/Seats                    |                                                       |                                                                                                    |                  |                     |
| % Offers                          | SAVE                                                  |                                                                                                    |                  |                     |
| A Notifications Change P          | Password                                              |                                                                                                    |                  |                     |
| @ Help                            |                                                       |                                                                                                    |                  |                     |
|                                   |                                                       |                                                                                                    |                  |                     |
|                                   |                                                       |                                                                                                    |                  |                     |
|                                   |                                                       |                                                                                                    |                  |                     |
|                                   |                                                       |                                                                                                    |                  |                     |
|                                   |                                                       |                                                                                                    |                  |                     |
|                                   |                                                       |                                                                                                    |                  |                     |
| Too many guests in house?         |                                                       |                                                                                                    |                  |                     |
| 2022 Hospitality Digital Gmb      | lospitality Digital GmbH. All rights reserved.<br>) H |                                                                                                    | FAQ Terms of use | mprint Data Privacy |